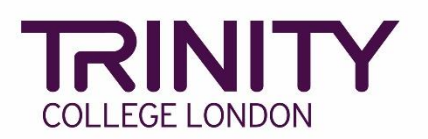

# SfL Speaking & Listening - enrol candidates and book your exam

Go to the Trinity Online exam portal: <u>https://portal.trinitycollege.co.uk</u>, and follow the steps below to enrol candidates and book your Speaking and Listening exam. The steps below will guide you through booking either S&L face-to-face or S&L Online.

*Tip: to help prepare you to book your Speaking & Listening Online exam, use Trinity's Timetable template (available from your coordinator)* 

#### 1. Go to Enrolments at the top of the page

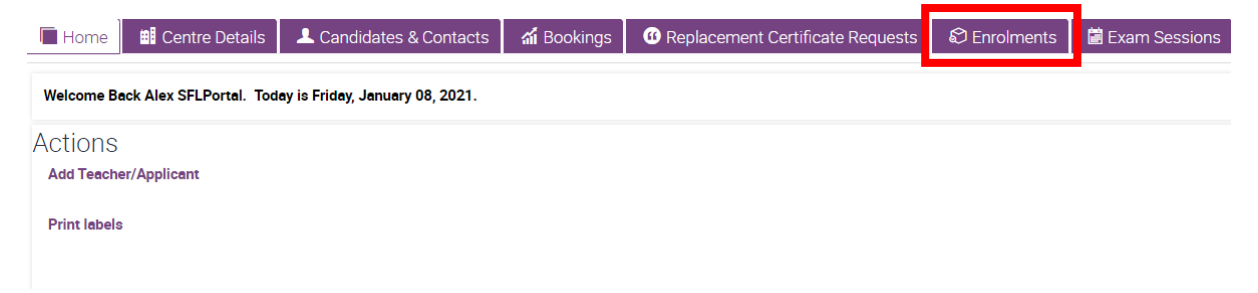

#### 2. Click the + symbol

| 🔲 Home     | E Centre Details | L Candidates & Contacts | <b>ណ៍</b> Bookings | Replacement Certificate Requests | 😂 Enrolments 🛛 📓 Exam Sessions |       | ±                   |
|------------|------------------|-------------------------|--------------------|----------------------------------|--------------------------------|-------|---------------------|
| Enrolments |                  |                         |                    |                                  |                                |       |                     |
| My Orde    | ers              |                         |                    |                                  |                                |       | 🕂 🔍 🔅 1 - 10 of 10+ |
|            | ▼                | •                       |                    |                                  |                                |       |                     |
|            | Order #          | Subject.                | Area               | Candidates                       | Requested Start Date           | Venue | Order Status        |
| 2104266697 |                  | UK ESOL                 |                    | 4                                | 20/02/2021 10:00               |       | Processed           |
| 2103823921 |                  | UK ESOL                 |                    | 8                                | 04/02/2021 09:30               |       | Processed           |
| 2103716855 |                  | UK ESOL                 |                    | 2                                | 10/01/2021 10:00               |       | Processed           |
| 2103491288 |                  | UK ESOL                 |                    | 8                                | 07/01/2021 10:00               |       | Processed           |
| 2103489363 |                  | UK ESOL                 |                    | 8                                | 27/01/2021 09:00               |       | Processed           |
| 2103482719 |                  | UK ESOL                 |                    | 8                                | 27/01/2021 09:00               |       | Submitted           |
| 2103482637 |                  | UK ESOL                 |                    | 0                                | 27/01/2021 00:00               |       | Open                |
| 2103486001 |                  | UK ESOL                 |                    | 8                                | 27/01/2021 09:00               |       | Processed           |

| Home 🛛 🗰 Centre Details | Landidates & Contacts | <b>က်</b> Bookings ဖြိ Repla | cement Certificate Requests | Enrolments           |
|-------------------------|-----------------------|------------------------------|-----------------------------|----------------------|
| Enrolments              |                       |                              |                             |                      |
| My Orders               |                       |                              |                             |                      |
| ✓                       | $\odot$               |                              |                             |                      |
| Order #                 | Subject               | Area                         | Candidates                  | Requested Start Date |
| -2105269741             | UK ESOL               | ٩                            |                             |                      |
| 1-2104266697            | UK ESOL               | 4                            |                             | 20/02/2021 10:00     |
| 1-2103823921            | UK ESOL               | 8                            |                             | 04/02/2021 09:30     |
| 1-2103716855            | UK ESOL               | 2                            |                             | 10/01/2021 10:00     |
| 1-2103491288            | UK ESOL               | 8                            |                             | 07/01/2021 10:00     |

# 3. Select **Subject Area:** click the magnifying glass icon, select **UK ESOL** then **OK**

4. Click the **Order#**, then on the following screen complete the information below:

| Order: 1-21               | 05269861 |   |                            |                          |     |
|---------------------------|----------|---|----------------------------|--------------------------|-----|
| Submit                    |          |   |                            |                          |     |
| Order Information         | ı        |   |                            |                          |     |
| Centre Number             | 60700    |   | Requested Start Date       |                          |     |
| Subject Area <del>x</del> | UK ESOL  | ٩ | Requested End Date         |                          |     |
| Venue                     |          | ٩ | Examiners Requested        |                          |     |
| Venue Number              |          | ٩ | Total Exam Duration        | 0 Day, 0 Hour and 0 Minu | ute |
| Status★                   | Open     | ~ | Written Exam Date          |                          | ~   |
| Delivery Method           |          | ~ | Written Exam Start<br>Time | 09:00                    | ~   |

- Venue: use the magnifying glass icon to see a list of your venues, highlight the correct venue from the list and click OK
- > Delivery Method:
  - if you are booking a face-to-face exam (with a visiting examiner), select
    Default\*
  - if you are booking an Online exam, select Online\*

\*all candidate enrolments in a single order must all be either Online *or* Default.

- > Requested Start Date: enter the date and start time
- Requested End Date: enter the same date above and an end time of 3.5hrs after the start time
- Examiners Requested: enter the number of examiner timetables needed for the exam. Use the Trinity Timetable template to plan for the number of examiners you need

## 5. Go to Candidate Enrolment

| Order: 1            | -210526986        | 1                          |     |         |                     |              |          |                            |       |
|---------------------|-------------------|----------------------------|-----|---------|---------------------|--------------|----------|----------------------------|-------|
| Submit              |                   |                            |     |         |                     |              |          |                            |       |
| Order Informa       | ation             |                            |     |         |                     |              |          |                            |       |
| Centre Number       | 60700             |                            |     |         | Requested           | l Start Date | 10/02/2  | 2021 10:00                 |       |
| Subject Area*       | UK ESOL           |                            | ٩   |         | Requested           | l End Date   | 10/02/2  | 2021 13:30                 |       |
| Venue               | Trinity's Test Ce | Trinity's Test Centre (SFl |     |         | Examiners Requested |              | 3        |                            |       |
| Venue Number        | 60700             |                            | ٩   |         | Total Exan          | n Duration   | 0 Day, 0 | 0 Day, 0 Hour and 0 Minute |       |
| Status <del>*</del> | Open              |                            | ~   |         | Written Exam Date   |              |          | ~                          |       |
| Delivery Method     | Online            |                            | ~   |         | Written Ex<br>Time  | am Start     | 09:00    |                            | ~     |
| Orders Can          | didate Enrolment  | Enrolm                     | ent | Details | Attachments         | Examiner     | Visits   | Written Exa                | n Eve |

6. Go to **Download Spreadsheet** and select **UK ESOL** to open the enrolment spreadsheet

| Orders    | Candidate Enrolment Enr |                   | Enrolı | ment Details                                                                                                    | Attachr                              | nents  | ents Examiner Visits |               | Written Exam Events  |                     |
|-----------|-------------------------|-------------------|--------|----------------------------------------------------------------------------------------------------|--------------------------------------|--------|----------------------|---------------|----------------------|---------------------|
| Mass Enro | lment                   |                   | _      |                                                                                                    |                                      |        |                      |               |                      |                     |
| 🗿 New     | 🗙 Delete                | 🏷 Clear Candidate | 1      | Download Spread                                                                                                    | Isheet •                             |        | Save Er              | rolments      |                      |                     |
| 2         | Status                  | First Name        |        | Music<br>Drama<br>International E<br>International E<br>GESE China<br>GESE India<br>Arts Award Ex/<br>Arts Award Dis<br>Rock & Pop | SOL<br>SOL SELT<br>Br/SI/Gd<br>cover | : Name |                      | Date of Birth | Existing<br>Candidat | Candidate<br>Number |
|           |                         |                   | Г      | UK ESOL                                                                                                    |                                      | 1      |                      |               |                      |                     |
|           |                         |                   |        | PPAD<br>TESOL TYLEC                                                                                                    | :                                    |        |                      |               |                      |                     |

7. Candidates should be entered in timetable order – use the Trinity Timetable template to plan your timetable order.

Enter details to all the following columns in the enrolment spreadsheet for all candidate entries:

- > First Name
- Last Name
- Date of Birth: DD/MM/YYYY
- > Gender: M or F

#### > Exam Suite:

- if you selected **Online** for the Delivery Method (#4), here you should select **SfL Speaking & Listening (Online)**
- if you selected **Default** for the Delivery Method (#4), here you should select **SfL Speaking & Listening (RQF)**

#### > Examination / Product Name:

if you previously selected **Online** (#4), select the correct level for **SfL Speaking & Listening (Online)**

| Μ | N |  |
|---|---|--|

| Exam Suite                          | Examination/ Product Name                   |
|-------------------------------------|---------------------------------------------|
|                                     | Select from values in Cell or see values in |
|                                     | 'List of Examinations' Tab                  |
| Select from values in cell          |                                             |
| ing rows to the "Enrolments" webpag | ge ↓                                        |
| SfL Speaking & Listening (Online)   | SfL Speaking & Listening Entry 1 (Online)   |
| SfL Speaking & Listening (Online)   | SfL Speaking & Listening Entry 1 (Online)   |
| SfL Speaking & Listening (Online)   | SfL Speaking & Listening Entry 2 (Online)   |
| SfL Speaking & Listening (Online)   | SfL Speaking & Listening Entry 2 (Online)   |
| SfL Speaking & Listening (Online)   | SfL Speaking & Listening Level 1 (Online)   |
| SfL Speaking & Listening (Online)   | SfL Speaking & Listening Level 1 (Online)   |
|                                     |                                             |

 if you previously selected **Default** (#4), select the correct level for **SfL** Speaking & Listening (RQF)

| м                                   | N                                           |
|-------------------------------------|---------------------------------------------|
|                                     |                                             |
|                                     |                                             |
|                                     |                                             |
| Exam Suite                          | Examination / Product Name                  |
| Exam Suite                          |                                             |
|                                     | Select from values in Cell or see values in |
|                                     | 'List of Examinations' Tab                  |
| Select from values in cell          |                                             |
| ing rows to the "Enrolments" webpag | ge ↓                                        |
| SfL Speaking & Listening (RQF)      | SfL Speaking & Listening Entry 1 (RQF)      |
| SfL Speaking & Listening (RQF)      | SfL Speaking & Listening Entry 1 (RQF)      |
| SfL Speaking & Listening (RQF)      | SfL Speaking & Listening Entry 2 (RQF)      |
| SfL Speaking & Listening (RQF)      | SfL Speaking & Listening Entry 2 (RQF)      |
| SfL Speaking & Listening (RQF)      | SfL Speaking & Listening Level 1 (RQF)      |
| SfL Speaking & Listening (RQF)      | SfL Speaking & Listening Level 1 (RQF)      |
|                                     |                                             |

Once the information above has been entered for all candidates, you're ready to add your candidates to your exam booking.

Click and hold your left mouse button on the number 7 (row header) and drag your mouse cursor down to the very last row of candidate data to highlight all rows of candidate information

|   |                     | Α              | В           | С           | D          | E                          |
|---|---------------------|----------------|-------------|-------------|------------|----------------------------|
|   | 1<br>2<br>3 COLLEGE |                |             | Υ           | UK ESOL I  | Enrolmen                   |
|   | 4                   | #              | First Name  | Middle Name | Last Name  | Date of Birth              |
|   | 5                   | Leave<br>Blank |             |             |            | dd/mm/yyyy<br>or 'Unknown' |
|   | 0                   | 1              |             |             |            |                            |
|   | 7                   |                | First Name1 |             | Last Name1 | 01/01/2000                 |
|   | 8                   |                | First Name2 |             | Last Name2 | 02/01/2000                 |
|   | 9                   |                | First Name3 |             | Last Name3 | 03/01/2000                 |
|   | 10                  |                | First Name4 |             | Last Name4 | 04/01/2000                 |
| , | 11                  |                | First Name5 |             | Last Name5 | 05/01/2000                 |
|   | 12                  |                | First Name6 |             | Last Name6 | 06/01/2000                 |
|   | 13                  |                |             |             |            |                            |

8. Hover your mouse cursor over the highlighted rows, right click and select Copy

|        | A              | В           | C           | D          | E             | F          | G                                 |
|--------|----------------|-------------|-------------|------------|---------------|------------|-----------------------------------|
| 1<br>2 | Т              |             | Y           | UK ESOL E  | Inrolmen      | <b>L ⊂</b> |                                   |
| 3      | COL            | LEGE LONDON |             |            |               | Ê (        | <u>С</u> ору                      |
| 4      | #              | First Name  | Middle Name | Last Name  | Date of Birth |            | Paste Options:                    |
| l      | Leave<br>Blank |             |             |            | dd/mm/yyyy    | F          | <sup>p</sup> aste <u>S</u> pecial |
| 5      |                |             |             |            | or 'Unknown'  |            | nsert<br>Delete                   |
| 6      |                |             |             |            |               |            |                                   |
| 7      |                | First Name1 |             | Last Name1 | 01/01/2000    |            | Liear Co <u>n</u> tents           |
| 8      |                | First Name2 |             | Last Name2 | 02/01/2000    |            | ormat Cells                       |
| 9      |                | First Name3 |             | Last Name3 | 03/01/2000    | <u> </u>   | Row Height                        |
| 10     |                | First Name4 |             | Last Name4 | 04/01/2000    |            | -<br>abit-                        |
| 11     |                | First Name5 |             | Last Name5 | 05/01/2000    |            |                                   |
| 12     |                | First Name6 |             | Last Name6 | 06/01/2000    |            | Unhide                            |

Go back to the Trinity Online exam portal, hover your mouse cursor over the empty enrolment area, right click your mouse and select **Paste** 

| Orders   | Orders Candidate Enrolment |             | nent Enr | olment Details    | Attachments Examiner Visits |         | Written Exam Events |                      | Tasks               |           |
|----------|----------------------------|-------------|----------|-------------------|-----------------------------|---------|---------------------|----------------------|---------------------|-----------|
| Mass Enr | rolment                    |             |          |                   |                             |         |                     |                      |                     |           |
| 📀 New    | 🗙 Delete                   | 🏷 Clear Car | Ididate  | 🕙 Download Sprea  | dsheet •                    | Save Er | nrolments           |                      |                     |           |
|          | Status                     | First Name  |          | Middle Name       | Last Name                   |         | Date of Birth       | Existing<br>Candidat | Candidate<br>Number | Ethnicity |
|          |                            |             |          |                   |                             |         |                     |                      |                     |           |
|          |                            |             | Em       | oji               | Win+Period                  |         |                     |                      |                     |           |
|          |                            |             | Un       | do                | Ctrl+Z                      |         |                     |                      |                     |           |
|          |                            |             | Red      | do                | Ctrl+Shift+Z                |         |                     |                      |                     |           |
|          |                            | C           |          | t                 | Ctrl+X                      |         |                     |                      |                     |           |
|          |                            | (           |          | ру                | Ctrl+C                      |         |                     |                      |                     |           |
|          |                            | Pa          |          | te                | Ctrl+V                      |         |                     |                      |                     |           |
|          |                            |             | Pas      | ste as plain text | Ctrl+Shift+V                |         |                     |                      |                     |           |

Your candidate enrolments will now appear. If any errors are detected in the information, you will be prompted to complete the information in all boxes highlighted **Red**.

9. Your candidate entries now need to be linked to their existing Candidate ID/record. Click the 💿 symbol beside each candidate entry

| Ord            | ers Cand    | idate Enrolment   | Enrolment Details | Attachments | Examiner Visits | Written I            | Vritten Exam Events |           |  |  |
|----------------|-------------|-------------------|-------------------|-------------|-----------------|----------------------|---------------------|-----------|--|--|
| Mass Enrolment |             |                   |                   |             |                 |                      |                     |           |  |  |
| 📀 N            | ew 🗙 Delete | 🏷 Clear Candidate | 街 Download Sprea  | dsheet •    | Save Enrolments |                      |                     |           |  |  |
|                | Status      | First Name        | Middle Name       | Last Name   | Date of Birth   | Existing<br>Candidat | Candidate<br>Number | Ethnicity |  |  |
| 1              |             | First Name1       |                   | Last Name1  | 01/01/2000      | ?                    |                     |           |  |  |
| 2              |             | First Name2       |                   | Last Name2  | 02/01/2000      | ?                    |                     |           |  |  |
| 3              |             | First Name3       |                   | Last Name3  | 03/01/2000      | ?                    |                     |           |  |  |
| 4              |             | First Name4       |                   | Last Name4  | 04/01/2000      | ?                    |                     |           |  |  |
| 5              |             | First Name5       |                   | Last Name5  | 05/01/2000      | 3                    |                     |           |  |  |
| 6              |             | First Name6       |                   | Last Name6  | 06/01/2000      | ?                    |                     |           |  |  |

- $\circ~$  if the candidate has an existing record you will see their name, date of birth and Candidate ID select this record
- if the candidate has no existing ID/record you will see "No candidates found", and can move on to the next candidate

| Orders                                                                        | rs Candidate Enrolment |            | Enrolment Details | Attachments | Examiner Visits | Written Exam Events                                |                     | Tasks     |        |     |                  |    |
|-------------------------------------------------------------------------------|------------------------|------------|-------------------|-------------|-----------------|----------------------------------------------------|---------------------|-----------|--------|-----|------------------|----|
| Mass Enrolment                                                                |                        |            |                   |             |                 |                                                    |                     |           |        |     |                  |    |
| 😳 New 🗙 Delete 🍾 Clear Candidate 🛛 🖓 Download Spreadsheet 🗸 🔚 Save Enrolments |                        |            |                   |             |                 |                                                    |                     |           |        |     |                  |    |
|                                                                               | Status                 | First Name | Middle Name       | Last Name   | Date of Birth   | Existing<br>Candidat                               | Candidate<br>Number | Ethnicity | Gender | ULN | Ensemble<br>Name | E> |
| 1                                                                             | First Name1            |            |                   | Last Name1  | 01/01/2000      | ~                                                  |                     | F         |        |     |                  |    |
| 2                                                                             | First Name2            |            |                   | Last Name2  | 02/01/2000      | First Name1 Last Name1 (01/01/2000 - 1-2105432951) |                     |           |        |     |                  |    |

### 10. Click Save Enrolments

| Orders  | Candi          | date Enrolment    | Enrolment Details | Attachments | Examiner Visits | Written              | Exam Events         | Tasks     |  |  |  |  |
|---------|----------------|-------------------|-------------------|-------------|-----------------|----------------------|---------------------|-----------|--|--|--|--|
| Mass En | Mass Enrolment |                   |                   |             |                 |                      |                     |           |  |  |  |  |
| 📀 New   | 🗙 Delete       | 🏷 Clear Candidate | 🔊 Download Sprea  | dsheet -    | Save Enrolments |                      |                     |           |  |  |  |  |
|         | Status         | First Name        | Middle Name       | Last Name   | Date of Birth   | Existing<br>Candidat | Candidate<br>Number | Ethnicity |  |  |  |  |
| 1       |                | First Name1       |                   | Last Name1  | 6 01/01/2000    | 0                    | 2105432951          | 3         |  |  |  |  |
| 2       |                | First Name2       |                   | Last Name2  | 6 02/01/2000    | 0                    | 2105432953          | 1         |  |  |  |  |
| 3       |                | First Name3       |                   | Last Name3  | 6 03/01/2000    | $\bigcirc$           | 2105432955          | 1         |  |  |  |  |
| 4       |                | First Name4       |                   | Last Name4  | 6 04/01/2000    | $\bigcirc$           | 2105432957          | 2         |  |  |  |  |
| 5       |                | First Name5       |                   | Last Name5  | 05/01/2000      |                      |                     |           |  |  |  |  |
| 6       |                | First Name6       |                   | Last Name6  | 06/01/2000      |                      |                     |           |  |  |  |  |

## 11. Click Submit – your exam is now booked

| 🔲 Home 🛛 🏥 Ce       | ntre Details 🛛 💄 Car       | ndida | ates & Contacts | n Bookings                | Replacement Certif      | icate  |  |  |  |  |  |
|---------------------|----------------------------|-------|-----------------|---------------------------|-------------------------|--------|--|--|--|--|--|
| Enrolments          |                            |       |                 |                           |                         |        |  |  |  |  |  |
| Order: 1-2105269861 |                            |       |                 |                           |                         |        |  |  |  |  |  |
| Submit              |                            |       |                 |                           |                         |        |  |  |  |  |  |
| Order Information   |                            |       |                 |                           |                         |        |  |  |  |  |  |
| Centre Number       | 60700                      |       | R               | equested Start Date       | 10/02/2021 10:00        |        |  |  |  |  |  |
| Subject Area*       | UK ESOL                    | ٩     | R               | equested End Date         | 10/02/2021 13:30        |        |  |  |  |  |  |
| Venue               | Trinity's Test Centre (SFL | ٩     | E               | xaminers Requested        | 3                       |        |  |  |  |  |  |
| Venue Number        | 60700                      |       |                 | otal Exam Duration        | 0 Day, 0 Hour and 0 Min | Minute |  |  |  |  |  |
| Status★             | Open                       | ~     | W               | Vritten Exam Date         |                         | ~      |  |  |  |  |  |
| Delivery Method     | Online                     | ~     | W<br>T          | Vritten Exam Start<br>ïme | 09:00                   | ~      |  |  |  |  |  |

12. The exam portal has created your exam timetable for your candidate enrolments.

You can check and make changes to the timetable up to 72 hours before the exam date. See "*SfL Speaking & Listening Online – Timetable and Print Materials"* guide for more information.